附件1

## 四川政务服务网及"天府通办"移动端操作指南

四川政务服务网是全省"一网通办"总门户,"天府通办"移动端是全省"一网通 办"移动端总门户;依托全省一体化政务服务平台的统一事项管理、统一身份认证、统 一电子证照、统一电子签章、统一"好差评"、统一物流配送、统一受办平台、统一用 户中心等基础支撑体系,面向自然人和法人提供一站式网上办事渠道,包括:办事指南 查询、网上申请办事、办事进度查询、在线咨询投诉和满意度评价等功能。

#### 四川政务服务网操作指南

#### 一、用户注册与登录

用户打开四川政务服务网: http://www.sczwfw.gov.cn/,建议采用谷歌、火狐或 360 浏览器(极速模式)。

点击网页右上方"登录",即可进入登录页面

|       | 首页  | 个人服务                 | 法人服务              | 直通部门       | 直通市州        | 政民互动 | 政务公开                                                 | 主题服务                                                                                                    | _       |
|-------|-----|----------------------|-------------------|------------|-------------|------|------------------------------------------------------|----------------------------------------------------------------------------------------------------|---------|
|       |     | 17 6005              | 100 40000         | ALCOHIFT 3 | 20000-10711 |      |                                                      | and the second second s | 9       |
|       |     | 25                   |                   | 天府通        | 重办 新        | 型肺炎  | <b>疫情防</b> 措                                         | 空专题 💒 🙀                                                                                                    | G<br>No |
|       |     |                      |                   | *          |             |      |                                                      |                                                                                                    |         |
|       | P   | 9川政务服                | 务一网通机             |            | A BREAK     |      | ◎ 热点                                                 | 服务                                                                                                    |         |
|       | 15  | 请输入您要搜索的<br>口提家:二级建造 | 9内容<br>师 入川 普通话 B | 的施工局的业人员   | 國家<br>社家    |      | <ul> <li>二级注册</li> <li>客运车制</li> <li>公路超网</li> </ul> | 建造╇艇续注册 · 招生考试政策现场咨询<br>类型等级评定 · 待遇发放关系转移<br>短运输许可 · 社会保障卡挂失                                                                                                    | 6       |
| 天府道   | 動   | ×                    |                   | CALANCA.   |             |      |                                                      | Achil.                                                                                                    | h t     |
| 型肺炎疫情 | 防控专 | 10                   | -                 |            | -           | 1    |                                                      |                                                                                                    | an ante |

如果用户已经注册过,根据实际情况,选择"个人用户"或"法人用户",输入账 号、密码,即可直接登录;若没有注册过,属于初次使用,需要注册。

#### (一)用户注册:

用户注册分为"个人注册"和"法人注册"。

### 1.个人注册

|              | 个人注册                                                                                                    | 去人注册                                                                                               | 1 3 1 3 4 |
|--------------|----------------------------------------------------------------------------------------------------|----------------------------------------------------------------------------------------------------|-----------|
| alaa<br>Araa | <ol> <li>(2)</li></ol>                                                                                                 | (3)<br>注册完成                                                                                        |           |
|              | <ul> <li>请输入手机号</li> <li>请输入6-16位数字、字母或符号</li> <li>6</li> <li>6</li> <li>6</li> <li>6</li> <li>6</li> <li>6</li> </ul> | 注意事项<br>1、他注册时期间的手机可称作为他的强<br>型账号使用:<br>2、他注册中编写的值世仪机系统使用。<br>不对外开放;                               |           |
| 5            | <ul> <li>请输入短信验证码</li> <li>我取给证码</li> <li>角已周读并同章(因加读者服务员注册协议)</li> </ul>                                              | <ol> <li>他办提告说业务将使用编写的担关值</li> <li>请务必知实编写:</li> <li>注册成功后请半已他的账号和密码,</li> <li>切的向他人进赢,</li> </ol> |           |
|              | 己有物户?而修改会                                                                                                    |                                                                                                    |           |
|              |                                                                                                    |                                                                                                    |           |

根据个人实际情况,按要求填写后,点击"注册"即可。 2.法人注册

| 金国一体化在組改务服务平台     四川政务服务网 | 用户注册                                                                                                    | (起后间和武丽页) |
|---------------------------|----------------------------------------------------------------------------------------------------|-----------|
|                           | ALDEM       ALDEM         1       2         ABERA       ABERA         ABERA       ABERA         ABERA       ABERA         ABERA       ABERA         ABERA       ABERA         ABERA       ABERA         ABERA       ABERA         ABERA       ABERA         ABERA       ABERA         ABERA       ABERA         ABERA       ABERA         ABERA       ABERA         ABERA       ABERA         ABERA       ABERA | ●         |

根据企业的实际情况,按要求填写后,点击"注册"即可。

## (二) 用户登录

用户点击"登录",根据实际情况,通过输入账号、密码后,完成登录。

| 全国一体化在线政务服务平台<br>四川政务服务网 <sup>用户登录</sup> |                    | 迎照网站器页                   |
|------------------------------------------|--------------------|--------------------------|
|                                          |                    |                          |
|                                          | 密码登录 扫码登录更安全 了记录   | •                        |
| e *                                      | 个人登录 法人登录          | 支持其他登录方式                 |
| 办事一网通 ↓ □                                | 手机号/身份证号/邮箱        | 🤮 🕕                      |
| 📄 💿 🦉 便捷更轻松 🙎 📜                          | 合 请输入登录密码 >>>      | 国家政务服务 短信验证码登录<br>平台账号登录 |
| ▲ ▲                                      |                    | 🥺 🔕                      |
|                                          | 登录 立即注册 た辺密の       | 支付宝登录 微信登录               |
|                                          | 登录即代表您已经同意《用户服务协议》 |                          |
|                                          |                    |                          |

二、事项申报

## (一) 定位申报事项

1.切换申报区划。根据用户实际需要可通过点击网站首页左上方"四川省"后,在下

拉列表中,选择相应"区级",可同步选择"街道"和"乡村(社区)"。

|        |         | 服穷网   | Espilla * |            | an and 100 (20 (2)                      | CHART (II   |       |             |             |
|--------|---------|-------|-----------|------------|-----------------------------------------|-------------|-------|-------------|-------------|
| 9 四川   | 省 >成都市  | >高新区  | >玉成乡      |            |                                         |             | 6     | <b>定</b> 关闭 |             |
| 省级     | 市级      |       | 县(市. 0    | <u>3</u> ) | 乡(镇、街                                   | iilli)      | 村(社区  | D           |             |
| ES/195 | 10.0070 | 自贯市   | AME       | 天府新区       | ana ana ana ana ana ana ana ana ana ana | ANE A       | 袁家坝村  | 1244-1815   |             |
|        | 學校花市    | 34H08 | WHITEK    | 青羊区        | 751216                                  | 三松橋         | 玉成社区  | 起家山村        |             |
|        | 863     | 鲸田市   | 全牛区       | 說他探        | 石板発信                                    | 80468       | 初始村   | 455404d     |             |
|        | 广元市     | 遂宁市   | 成华区       | 龙泉碧区(      | <b>E\$1\$</b>                           | 联合编         | NUMPT | 自闭为村        |             |
|        | 内江市     | 乐山市   | 青白江区      | 新聞花        | 消风乡                                     | 福田乡         | 用题材   | 龙王庙村        |             |
|        | 南充市     | 宜高市   | RIK       | 双流区        | 运输多                                     | 丹景多         | 高田村   | 园龙村         |             |
|        | 广安市     | 达州市   | 网络市       | 都江城市       | MICS                                    | NUMBER OF T | 长乐村   | 电用打         | ,为您找到以下办事指南 |
|        |         | 撤货市   | 訪州市       | 和唐唐        | 对草街街道                                   | 用限多         | 八一村   | 9017)湾村     |             |
|        | 巴中市     |       |           |            |                                         |             |       |             |             |

2.定位申报事项。有两种方式,可在首页查询输入框中,输入事项名称,进行查询 定位;也可以通过首页→个人服务/法人服务→事项名称,输入查询定位。

|                                    | 全国一体化在线政务<br>四川政务服                                                        |                                | <b>新</b> 本 |           | 国家政务                                             | 服务平台   四川省人民司                                                                                               | 始府网 欢迎:**琼 🕟           |                                                                                                    |
|------------------------------------|---------------------------------------------------------------------------|--------------------------------|------------|-----------|--------------------------------------------------|----------------------------------------------------------------------------------------------------|------------------------|----------------------------------------------------------------------------------------------------|
| 首页                                 | 个人服务                                                                      | 法人服务 直                         | 通部门 直通市州   | ∦ 政民互动    | 政务公开 当                                           | E题服务                                                                                                    |                        |                                                                                                    |
|                                    | 20                                                                        |                                | 天府通办       | 新型肺炎      | 疫情防控 <sup>-</sup>                                | 专题 💒                                                                                                    | 4                      | 氏原務期                                                                                                    |
| 天府通办                               | 四川政务服务<br>新命入SEPERADI<br>M 1923 — 448-848                                 | 5—网通办<br>和PP<br>ANI TURE SETUR |            |           | 0<br>2000/f<br>▲ 10200/f<br>10/1005<br>=001101a1 | 線、数辺想 (中久間部)<br>3<br>3<br>3<br>3<br>3<br>3<br>3<br>3<br>3<br>3<br>3<br>3<br>3<br>3<br>3<br>3<br>3<br>3<br>3 | 我的主页<br>1<br>我的材料库<br> |                                                                                                    |
| 新型肺炎疫情防<br>天府進力 新型肺肉皮痛助<br>含香祥情 上一 | 中<br>50<br>12<br>5世<br>5世<br>5世<br>5世<br>5世<br>5世<br>5世<br>5世<br>5世<br>5世 | たす 統一身<br>あ服务平台                |            | 统一支付服务    | 统一证则                                             |                                                                                                    | 在一好差评<br>激活 Windo      | WS<br>Windows,                                                                                                    |
|                                    | 🛃 四川政务日                                                                   | <b>B务网</b>                     | 省• 请输入您要搜! | 素的内容      | (2) 日本政务                                         | 服务平台   四川省人民政                                                                                               | 府网 欢迎:**琼 🕑            |                                                                                                    |
| 首                                  | 页 个人服务                                                                    | 法人服务                           | 直通部门 直通市   | 州 政民互动    | 政务公开 主                                           | 题服务                                                                                                    |                        | ße                                                                                                    |
| 当月                                 | 前位置: 首页 > 个人服务                                                            |                                |            |           |                                                  |                                                                                                    |                        | · 馬雷神尚                                                                                                    |
| 1                                  | 大服务                                                                       | 技主题                            | istha      |           | -                                                | 4                                                                                                    |                        | <ul> <li>・</li> <li>・</li></ul> |
|                                    | 全部                                                                        | 省发展改革委                         | 经济和信息化厅    | 教育厅       | 科技厅                                              | 省民族宗教委                                                                                                    | 公安厅                    | 110000X                                                                                                    |
|                                    | 民政厅                                                                       | 司法厅                            | 财政厅        | 人力资源社会保障厅 | 自然资源厅                                            | 生态环境厅                                                                                                    | 四川省安全厅                 | 10-9725平                                                                                                    |
|                                    |                                                                           |                                |            | 全部展开 88   |                                                  |                                                                                                    |                        | WE O                                                                                                    |
| ±1                                 | 题 v 类型 v<br>全部                                                            | 2 □ 支持网                        | 上申请        |           | 输入事                                              | 页名称关键字搜索<br>◎ 第一次                                                                                           | Q<br>⊚ 零能總             | ]                                                                                                    |
| 1                                  | • 公路超限运输许可                                                                |                                |            |           |                                                  |                                                                                                    | 激活 ₩indow<br>转呼设置以激活 v | 'S<br>Vindows,                                                                                                    |

#### (二) 事项申报

以"个体工商户开业登记"事项为例:

在完成事项定位后,可通过点击"基本信息",查看该项有关的详细信息;点击"在 线申请"可实现在线申报。

1.办事指南

| 基本信息   |                                                                                                    |                                                                                                    |                                                                                                    |
|--------|----------------------------------------------------------------------------------------------------|----------------------------------------------------------------------------------------------------|----------------------------------------------------------------------------------------------------|
| 服务对象   | 自然人                                                                                                    | 办件类型                                                                                                    | 承诺件                                                                                                    |
| 法定办结时限 | 20                                                                                                    | 法定办结时限单位                                                                                                    | 工作日                                                                                                    |
| 承诺办结时限 | 1                                                                                                    | 承诺办结时限单位                                                                                                    | 工作日                                                                                                    |
|        | 审批结果类型                                                                                                    | 审批结果名称                                                                                                    | 审批结果样本                                                                                                    |
| 审批结果   | 无                                                                                                    | 无                                                                                                    | 无                                                                                                    |
| 是否收费   | 否                                                                                                    | 办理形式                                                                                                    | 窗口办理,网上办理                                                                                                    |
| 通办范围   | 全县                                                                                                    | 特殊环节 (特别程序)                                                                                                    | 无                                                                                                    |
| 办理查询   | 申请人可通过电话、四川政务                                                                                                    | B服务网、四川政务服务手机APP客户端、政务服务大                                                                                                    | 厅窗口等方式查询事项的办理进程。                                                                                                    |
|        |                                                                                                    | 显示更多 ~                                                                                                    |                                                                                                    |
|        |                                                                                                    |                                                                                                    |                                                                                                    |
|        | <ul> <li>基本信息</li> <li>服务対象</li> <li>法定の株时限</li> <li>承诺の株时限</li> <li>承诺の株时限</li> <li>電影なお</li> <li>車形成束</li> <li>血舌を表</li> <li>通の范围</li> <li>の理査询</li> </ul> | 基本信息         自然人           服券対象         自然人           法定办标时限         20           承诺办结时限         1           申批结果类型            申批结果类型            成正命表         否           過の強力         全目           の理由消         申請人可通过电话、四川成分 | 表本信息         向然人         の将类型           販売が時期         20         法定が時期開業         20           未活のが時間         1         未活のが時間開業         20           申助は加速気型         申助は加速気型         中田は加速気量         1           申助は加速気型         申助は加速気型         中田は加速気量         1           夏高吹表         音         中田は加速気量         1           「たの         元         1         1           日本         中国         中国         1         1           日本         ・         中国         1         1         1         1         1         1         1         1         1         1         1         1         1         1         1         1         1         1         1         1         1         1         1         1         1         1         1         1         1         1         1         1         1         1         1         1         1         1         1         1         1         1         1         1         1         1         1         1         1         1         1         1         1         1         1         1         1         1         1 <t< td=""></t<> |

2.在线申请

| 1-1人居安・力学論案・取分方/                                                                                                | Sportune and and and and and and and and and and | 1 Million | 10(14(3(4) | B097271 | Transco.                          |               |            | 1           |
|----------------------------------------------------------------------------------------------------|--------------------------------------------------|-----------|------------|---------|-----------------------------------|---------------|------------|-------------|
| 个体工商户开                                                                                                    | 业登记                                              |           |            |         | 湖南率                               | 1009          | 6          |             |
|                                                                                                    | (ar) () entai                                    | ( onen    | ,<br>      |         | 服务承诺<br>1 ×<br><sup>300,000</sup> | 3 100<br>9900 |            | ASSESSED IN |
|                                                                                                    |                                                  |           |            |         |                                   |               | - Eksteren |             |
| A MARKET AND A MARKET A MARKET A MARKET A MARKET A MARKET A MARKET A MARKET A MARKET A MARKET A MARKET A MARKET |                                                  |           |            |         |                                   |               |            |             |

# "天府通办"移动端操作指南

## 一、用户注册与登录

用户打开"天府通办"APP,点击"我的",点击左上方"请登录",进入登录页面。

| © *.# \$ kn ©  | IND 16:12    | ■"                                                                                                    | 16:02                     |
|----------------|--------------|----------------------------------------------------------------------------------------------------|---------------------------|
| 成都市 ~ Q 普通护照   |              |                                                                                                    | Ø 🛇                       |
| E E R          |              | 请登录<br>登录后教服用不关关                                                                                                    |                           |
| 办事指南 我的预约 办件查试 | 向 我的证照 在线咨询  | () B E                                                                                                    |                           |
|                |              | 我的认证 我的预约 我的办!                                                                                                    | 牛 我的物流                    |
| 天府通办           |              |                                                                                                    | Carlos and                |
| 新型肺炎疫情         | 防控专题•        | 300 我的证照                                                                                                    | >                         |
|                |              | 我的评价                                                                                                    | >                         |
| 0 📀            | 00           | ···· 我的消息                                                                                                    |                           |
| 社保查询 医保查询      | 公积金 婚姻登记     | 我的咨询/建议/投诉                                                                                                    |                           |
| வ 🔟            |              | >₹ ₹  ₹ ₹ ₹ ₹ ₹ ₹ ₹ ₹ ₹ ₹ ₹ ₹ ₹ ₹ ₹ ₹ ₹ ₹ ₹ ₹ ₹ ₹ ₹ ₹ ₹ ₹ ₹ ₹ ₹ ₹ ₹ ₹ ₹ ₹ ₹ ₹ ₹ ₹ ₹ ₹ ₹ ₹ ₹ ₹ ₹ ₹ ₹ ₹ ₹ ₹ ₹ ₹ ₹ ₹ ₹ ₹ ₹< |                           |
| 居住证 律师查询       | 高速路况 更多      | 一 我的足迹                                                                                                    | >                         |
| 🍰 新上           | 服务           | LO BODIAEAE                                                                                                    |                           |
| 电费查询 秋率、征收     | 率查询 纳税人信息量   | 我的收藏                                                                                                    | >                         |
|                |              |                                                                                                    |                           |
| 执占关注           |              |                                                                                                    |                           |
|                |              | * @ @                                                                                                    |                           |
|                | 医 4<br>互动 我的 | 首页 使民 力事                                                                                                    | <ul> <li>五动 我的</li> </ul> |

如果用户已经注册过,根据实际情况,选择"个人用户"或"法人用户",输入账 号、密码,即可直接登录;若没有注册过,属于初次使用,需要注册。

- (一)用户注册:
- 用户注册分为"个人注册"和"法人注册"。
- 1. 个人注册
- 根据个人实际情况,按要求填写后,点击"注册"即可。
- 2. 法人注册

根据企业的实际情况,按要求填写后,点击"实名/实人认证"即可。

|                |                               |             | ■"···································· |
|----------------|-------------------------------|-------------|----------------------------------------|
| <返回            | 个人注册                          | INL 9 16:03 | 单位登记所在地:                               |
| 请输入引           | 机号                            |             | ● 四川省 ○ 非四川省                           |
| 请输入6<br>请设置字母。 | - 16位数字、字母或符号、数字、符号中的两种或两种以上的 | 1<br>11 A   | 法定代表人身份所在地:<br>中国大陆 〇 港澳台 〇 海外         |
| 请再次報           | 前入密码                          |             | ▲ 企业法人                                 |
| »              | 请拖动滑块完成验证                     |             | 请输入法定代表人/负责人姓名                         |
| ₽ 请输入验         | 全证码                           | 获取验证码       | 図 请输入法定代表人/负责人身份证号                     |
|                |                               |             | <b>主</b> 请输入单位名称                       |
|                |                               |             | □ 请输入统一社会信用代码/注册号                      |
|                |                               |             |                                        |
| 1 我已阅读并        | 中同意《天府通办注册协议》                 |             | 我已阅读并同意《天府通办注册协议》                      |
|                | 注册                            |             | 实名/实人认证                                |

### (二) 用户登录

根据实际情况,通过输入账号、密码后,点击"登录"即可。

|     | 个人登          | 录 法    | 長登入 |  |
|-----|--------------|--------|-----|--|
| . i | <b>新入手机号</b> | /邮箱/身份 | 证号  |  |
| G 1 | 青输入6-16位     | 数字、字母  | 或符号 |  |
| )   |              |        |     |  |
|     |              | 88     |     |  |
|     |              |        |     |  |

## 二、事项査看

1. "天府通办" APP 通过授权定位你所在地区,根据用户实际需要,可切换地区。 通过点击首页左上方"成都市"后,在下拉列表中,选择相应"区级"。

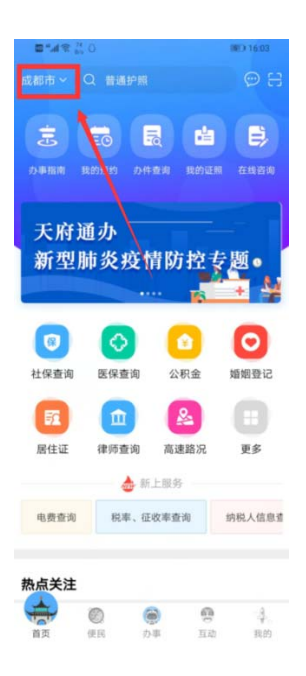

2. 定位查看事项。有两种方式,可在首页搜索框中输入事项名称,进行查询定位; 也可以通过首页—>办事指南—>搜索,进行查询定位。

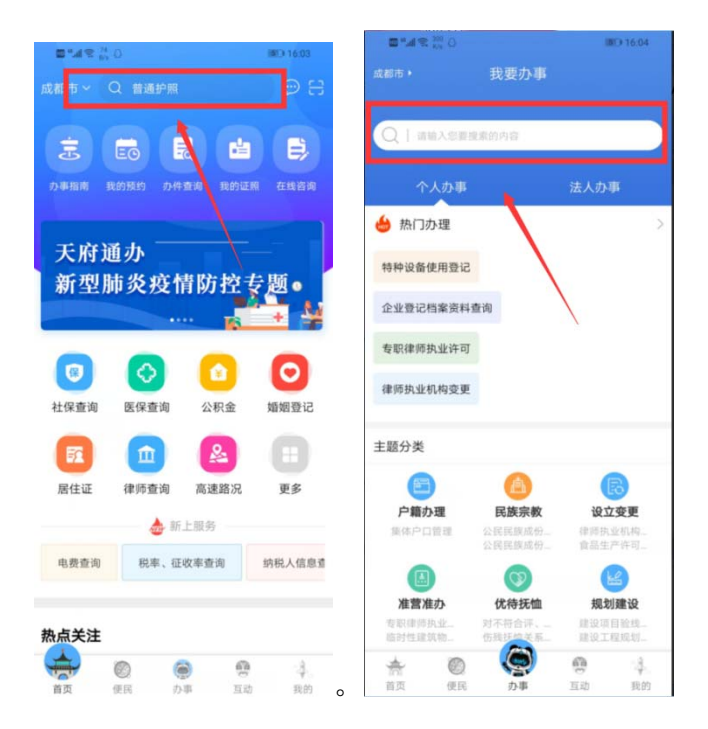